# RENESAS

# ZMID Communication Board (ZMID-COMBOARD)

Serial Communication and Commands

# Contents

| 1. | Intro            | duction                          | 3  |  |  |  |  |
|----|------------------|----------------------------------|----|--|--|--|--|
|    | 1.1              | Requirements for User's Computer | 3  |  |  |  |  |
|    | 1.2              | Driver Installation              | 3  |  |  |  |  |
|    | 1.3              | Communication Basics             | 4  |  |  |  |  |
|    |                  | 1.3.1. Examples                  | 4  |  |  |  |  |
| 2. | Com              | mands                            | 5  |  |  |  |  |
|    | 2.1              | General Commands                 | 5  |  |  |  |  |
|    | 2.2              | Power and Trigger Commands       | 6  |  |  |  |  |
|    | 2.3              | Communication Commands           | 7  |  |  |  |  |
|    | 2.4              | Commands for Reading the Output  | 8  |  |  |  |  |
|    | 2.5              | Pin State Commands               | 9  |  |  |  |  |
| 3. | Exan             | nples                            | 10 |  |  |  |  |
| 4. | Glos             | sary                             | 14 |  |  |  |  |
| 5. | Revision History |                                  |    |  |  |  |  |

# Figures

| Figure 1. Location of the Driver Installer             | .3 |
|--------------------------------------------------------|----|
| Figure 2. The ZMID-COMBOARD Appears as a Serial Device | .3 |
| Figure 3. Trigger Command Timing Diagram               | .6 |

# Tables

| Table 1. Commands List                               | 5 |
|------------------------------------------------------|---|
| Table 2. Version Command: V                          | 5 |
| Table 3. Hardware Revision Command: V_HW             | 5 |
| Table 4. Supported Interfaces Command: V_FW          | 5 |
| Table 5. Module Select Command: MS                   | 6 |
| Table 6. Power and On-Delay Trigger Setup Command: T | 6 |
| Table 7. Off-Delay Trigger Setup Command: T          | 7 |
| Table 8. OWI WRITE with Trigger Command: OWT         | 7 |
| Table 9. OWI WRITE Command: OW                       | 7 |
| Table 10. OWI READ Command: OR                       | 7 |
| Table 11. OWI READ Continuous Command: ORS           | 8 |
| Table 12. OWI READ Special STOP Command: ORSX        | 8 |
| Table 13. Set Output Interpretation Command: TSO     | 8 |
| Table 14. Read Output Command: MRO                   | 8 |

#### ZMID-COMBOARD / Serial Communication and Commands

| Table 15. Read Last SENT Frame Command: MRS                          | 9  |
|----------------------------------------------------------------------|----|
| Table 16. Pin State Command: PS                                      | 9  |
| Table 17. Connecting and Reading EEPROM and SWR Memory (Device 1)    | 10 |
| Table 18. Writing to the First 7 Registers in EEPROM (Device 1)      | 11 |
| Table 19. Bulk Writing to the First 7 Registers in EEPROM (Device 1) | 11 |
| Table 20. Reading 3 Analog Output Samples from Device 1              | 11 |
| Table 21. Reading SENT Frames from Device 1                          | 12 |
| Table 22. Enter Command Mode on Device 2                             | 12 |
| Table 23. Reading PWM Output from Device 1 and Device 2              | 13 |
|                                                                      |    |

# 1. Introduction

This document describes how to setup and use the serial communication capabilities of Renesas' USB Communication and Programming Board (ZMID-COMBOARD) for ZMID Application Modules in order to provide an interface between the user's computer and the Renesas ZMID4200 that is the device-under-test (DUT) on the module.

### **1.1 Requirements for User's Computer**

- Windows® XP, Vista SP1 or later, 7 (including SP1), 8, 8.1, or 10
- Available USB port

### 1.2 Driver Installation

The driver required for serial communication is automatically installed on operating systems newer than Windows® 8. For older operating systems, the driver must be manually installed.

To manually install the driver, follow these steps:

- 1. Connect the ZMID-COMBOARD to an available USB port on the user's computer via the micro-USB cable.
- 2. The board will appear as two removable storage devices named EVKIT-1 and EVKIT-2. Open either one of them.
- 3. Locate the *LPC-VCOM.INF* file and open the menu by clicking with the right mouse button over it.

| 🕳 > This PC > E                 | VKIT-1 (E:) |       |  |  |  |  |  |
|---------------------------------|-------------|-------|--|--|--|--|--|
| Name Date mo                    |             |       |  |  |  |  |  |
| DEMO_APP.EXE 27-May             |             |       |  |  |  |  |  |
| LPC-VCOM.IN                     |             | 07.14 |  |  |  |  |  |
| PROFILE.EVK                     | Open        |       |  |  |  |  |  |
| READ.CTL Install READ.DAT Print |             |       |  |  |  |  |  |

#### Figure 1. Location of the Driver Installer

- 4. Select the "Install" option and complete the install setup.
- 5. After successful driver installation, the device appears in the Device Manager under "Ports" as a "USB Serial Device." See Figure 2.

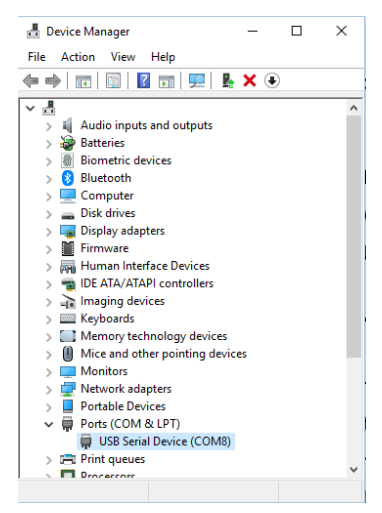

Figure 2. The ZMID-COMBOARD Appears as a Serial Device

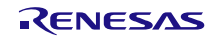

### **1.3 Communication Basics**

The computer communicates with the ZMID-COMBOARD through a virtual COM port (VCOM). The commands and responses can be interpreted as ASCII characters. The computer is the "master" in the communication – it sends a command and the ZMID-COMBOARD always returns a response.

Default COM port settings:

- Port Number: Check the Device Manager; the port number is assigned by the operating system and can vary
- Baud Rate: 19200
- Data Bits: 8
- Stop Bits: 1
- Parity Bits: No
- Flow Control: No

Format of the commands and responses:

Both commands and responses end with a carriage return and a line feed character: "\r\n" which corresponds to the ASCII bytes  $0D_{HEX}$  and  $0A_{HEX}$ .

The first byte of the response is a status byte which can be either an Acknowledge ( $06_{HEX}$  in ASCII) or Not Acknowledge ( $15_{HEX}$  in ASCII). These responses are represented as <ACK> and <NACK> in this document. Depending on the command, a response can have only a status byte or it can be followed by a number of data bytes.

The commands and response are case-insensitive.

Errors are returned as responses that start with a Not Acknowledge byte and can have optional error code bytes.

#### 1.3.1. Examples

#### Command: OR\_E2

Description: OWI Read with command address E2<sub>HEX</sub>

| Characters | 0                 | R                 | _                 | E                 | 2                 | \r (Carriage Return) | \n (Line Feed)    |
|------------|-------------------|-------------------|-------------------|-------------------|-------------------|----------------------|-------------------|
| Bytes      | 72 <sub>HEX</sub> | 52 <sub>HEX</sub> | 5F <sub>HEX</sub> | 45 <sub>HEX</sub> | 32 <sub>HEX</sub> | 0D <sub>HEX</sub>    | 0A <sub>HEX</sub> |

Reply: <ACK>1C3F

Description: Acknowledge byte and data: 1C3FHEX

| Characters | <ack></ack>       | 1                 | С                 | 3                 | F                 | \r (Carriage Return) | \n (Line Feed)    |
|------------|-------------------|-------------------|-------------------|-------------------|-------------------|----------------------|-------------------|
| Bytes      | 06 <sub>HEX</sub> | 31 <sub>HEX</sub> | 43 <sub>HEX</sub> | 33 <sub>HEX</sub> | 46 <sub>HEX</sub> | 0D <sub>HEX</sub>    | 0A <sub>HEX</sub> |

#### Command: T00000

Description: Turn off the power for the DUT

| Characters | Т                 | 0                 | 0                 | 0                 | 0                 | 0                 | \r (Carriage Return) | \n (Line Feed)    |
|------------|-------------------|-------------------|-------------------|-------------------|-------------------|-------------------|----------------------|-------------------|
| Bytes      | 54 <sub>HEX</sub> | 30 <sub>HEX</sub> | 30 <sub>HEX</sub> | 30 <sub>HEX</sub> | $30_{\text{HEX}}$ | 30 <sub>HEX</sub> | 0D <sub>HEX</sub>    | 0A <sub>HEX</sub> |

#### Reply: <ACK>

Description: Acknowledge without extra data bytes

| Characters | <ack></ack>       | \r (Carriage Return) | \n (Line Feed)    |
|------------|-------------------|----------------------|-------------------|
| Bytes      | 06 <sub>HEX</sub> | 0D <sub>HEX</sub>    | 0A <sub>HEX</sub> |

# 2. Commands

| Command                                                    | Action                                                                                            |  |  |  |
|------------------------------------------------------------|---------------------------------------------------------------------------------------------------|--|--|--|
| General Comman                                             | ds                                                                                                |  |  |  |
| V                                                          | Returns the firmware version information (see Table 2 for details)                                |  |  |  |
| V_HW                                                       | Returns the hardware revision information (see Table 3 for details)                               |  |  |  |
| V_FW                                                       | Returns the supported interfaces information (see Table 4 for details)                            |  |  |  |
| MS                                                         | Selects the active module (device) for communication and output reading (see Table 5 for details) |  |  |  |
| Power and Trigge                                           | r Commands                                                                                        |  |  |  |
| Т                                                          | Device under test (DUT) power control and power-on delay trigger setup (see Table 6 for details)  |  |  |  |
| T_ Power-off delay trigger setup (see Table 7 for details) |                                                                                                   |  |  |  |
| Communication C                                            | Commands                                                                                          |  |  |  |
| OWT                                                        | OWI WRITE with trigger (see Table 8 for details)                                                  |  |  |  |
| OW_                                                        | OWI WRITE (see Table 9 for details)                                                               |  |  |  |
| OR_                                                        | OWI READ (see Table 10 for details)                                                               |  |  |  |
| ORS                                                        | OWI READ continuous (see Table 11 for details)                                                    |  |  |  |
| ORSX                                                       | OWI stop continuous READ (see Table 12 for details)                                               |  |  |  |
| Commands for Re                                            | eading the Output                                                                                 |  |  |  |
| TSO                                                        | Output interpretation setup (see Table 13 for details)                                            |  |  |  |
| MRO                                                        | Read last measured output (see Table 14 for details)                                              |  |  |  |
| MRS                                                        | Read last SENT frame (see Table 15 for details)                                                   |  |  |  |
| Pin State Comman                                           | nds                                                                                               |  |  |  |
| PS_                                                        | Set pin state (see Table 16 for details)                                                          |  |  |  |

Table 1. Commands List

### 2.1 General Commands

#### Table 2. Version Command: V

| Command     | V             |                                                                  |  |  |  |  |
|-------------|---------------|------------------------------------------------------------------|--|--|--|--|
| Description | Returns a str | Returns a string with the firmware version of the ZMID-COMBOARD. |  |  |  |  |
| Syntax      | V             |                                                                  |  |  |  |  |
| Example     | Send          | V                                                                |  |  |  |  |
| Example     | Response      | <ack>ZMID COM BOARD FW_00.05.1309</ack>                          |  |  |  |  |

#### Table 3. Hardware Revision Command: V\_HW

| Command     | V_HW                                                                  | V_HW            |  |  |  |  |  |  |  |
|-------------|-----------------------------------------------------------------------|-----------------|--|--|--|--|--|--|--|
| Description | ring with the recognized main hardware revision of the ZMID-COMBOARD. |                 |  |  |  |  |  |  |  |
| Syntax      | V_HW                                                                  |                 |  |  |  |  |  |  |  |
| Example     | Send                                                                  | V_HW            |  |  |  |  |  |  |  |
| Example     | Response                                                              | <ack>R5.1</ack> |  |  |  |  |  |  |  |

#### Table 4. Supported Interfaces Command: V\_FW

| Command     | V_FW                                                                 |                                                  |  |
|-------------|----------------------------------------------------------------------|--------------------------------------------------|--|
| Description | Returns a string with the supported interfaces of the ZMID-COMBOARD. |                                                  |  |
| Syntax      | V_FW                                                                 |                                                  |  |
| Example     | Send                                                                 | V_FW                                             |  |
|             | Response                                                             | <ack>FW Interfaces: ANALOG, OWI, SENT, PWM</ack> |  |

| Command     | MS                                                                                                    |                                 |  |  |  |
|-------------|----------------------------------------------------------------------------------------------------|---------------------------------|--|--|--|
| Description | Selects the active module (device) between 1 and 2. Further OWI communication or output reading will be performed with the module selected. |                                 |  |  |  |
| Syntax      | MSx                                                                                                    | MSx                             |  |  |  |
|             | x - module/de                                                                                                    | x – module/device:              |  |  |  |
|             | x = 0 = Module 1 (Device 1)                                                                                                    |                                 |  |  |  |
|             | x = 1 = Module 2 (Device 2)                                                                                                    |                                 |  |  |  |
|             | Send                                                                                                    | MS0 – Select Device 1 as active |  |  |  |
| Examples    | Response                                                                                                    | <ack></ack>                     |  |  |  |
| Liamples    | Send                                                                                                    | MS1 – Select Device 2 as active |  |  |  |
|             | Response                                                                                                    | <ack></ack>                     |  |  |  |

#### Table 5. Module Select Command: MS

### 2.2 Power and Trigger Commands

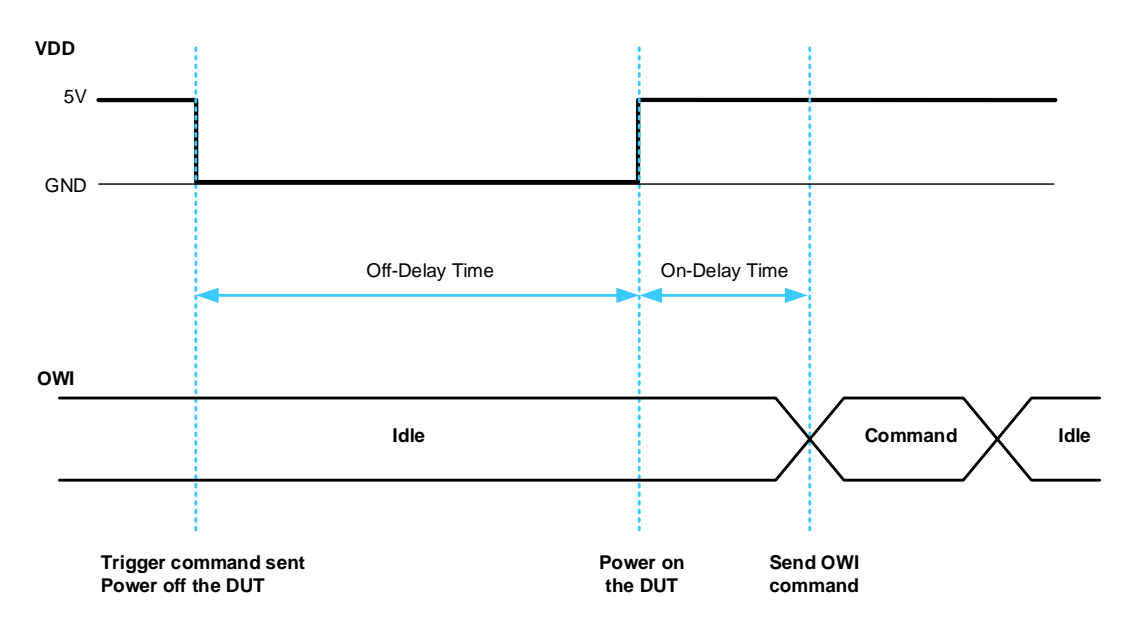

| Figure 3. Trigger | Command | Timing | Diagram |
|-------------------|---------|--------|---------|
|-------------------|---------|--------|---------|

| Table 6. | Power and  | <b>On-Delav</b> | Trigger S | Setup | Command:  | т |
|----------|------------|-----------------|-----------|-------|-----------|---|
| 14010 0. | i onoi una |                 | 1119901 0 | Jorap | oominana. |   |

| Command     | Т                                                                                        |                                                                                    |  |  |
|-------------|------------------------------------------------------------------------------------------|------------------------------------------------------------------------------------|--|--|
| Description | Changes the DUT's VDD state and sets the on-delay used when executing a trigger command. |                                                                                    |  |  |
| Syntax      | Txxttt                                                                                   |                                                                                    |  |  |
|             | xx = ZMID V                                                                              | /DD state (binary)                                                                 |  |  |
|             | ■ xx = 00 <sub>BIN</sub>                                                                 | = Off                                                                              |  |  |
|             | ■ xx = 11 <sub>BIN</sub>                                                                 | • xx = 11 <sub>BIN</sub> = On                                                      |  |  |
|             | ■ xx = 01 <sub>BIN</sub>                                                                 | xx = 01 <sub>BIN</sub> / 10 <sub>BIN</sub> = Forbidden                             |  |  |
|             | ttt = On-delay time in milliseconds (decimal) from 000 to 999                            |                                                                                    |  |  |
|             | Send                                                                                     | T00000 = Turn off the VDD for the DUT                                              |  |  |
|             | Response                                                                                 | <ack></ack>                                                                        |  |  |
| Examples    | Send                                                                                     | T11001 = Turn on the ZMID VDD and set the on-delay trigger time to 1 millisecond   |  |  |
|             | Response                                                                                 | <ack></ack>                                                                        |  |  |
|             | Send                                                                                     | T11020 = Turn on the ZMID VDD and set the on-delay trigger time to 20 milliseconds |  |  |
|             | Response                                                                                 | <ack></ack>                                                                        |  |  |

| Command     | Τ_                                                                            |                                                                |  |  |
|-------------|-------------------------------------------------------------------------------|----------------------------------------------------------------|--|--|
| Description | Defines the off-delay time for the ZMID VDD when executing a trigger command. |                                                                |  |  |
| Syntax      | T_ttt                                                                         |                                                                |  |  |
|             | ttt = Off-dela                                                                | ttt = Off-delay time in milliseconds (decimal) from 000 to 999 |  |  |
| Example     | Send                                                                          | T_100 = Set the off-delay trigger time to 100 milliseconds     |  |  |
|             | Response                                                                      | <ack></ack>                                                    |  |  |

#### Table 7. Off-Delay Trigger Setup Command: T\_

### 2.3 Communication Commands

#### Table 8. OWI WRITE with Trigger Command: OWT

| Command     | OWT                                       | OWT                                                                                                 |  |  |
|-------------|-------------------------------------------|----------------------------------------------------------------------------------------------------|--|--|
| Description | Performs a                                | Performs a triggered OWI WRITE command with a command byte and optional data bytes.                 |  |  |
| Syntax      | OWTccddd                                  | OWTccdddd                                                                                           |  |  |
|             | cc = comma                                | cc = command byte (hex string)                                                                      |  |  |
|             | dddd = data bytes (hex string) - optional |                                                                                                    |  |  |
| Example     | Send                                      | OWT81FFFF = Trigger command, write $81_{HEX}$ as command byte and FFFF <sub>HEX</sub> as data bytes |  |  |
|             | Response                                  | <ack></ack>                                                                                         |  |  |

#### Table 9. OWI WRITE Command: OW\_

| Command     | OW_                                                                                                    |                                                                                                    |  |  |
|-------------|----------------------------------------------------------------------------------------------------|----------------------------------------------------------------------------------------------------|--|--|
| Description | Performs an OWI WRITE command with a command byte and optional data bytes. If the data bytes are more than |                                                                                                    |  |  |
|             | Writing xxx                                                                                                | Writing xxxx instead of a hex value in the bulk WRITE operation causes the current command byte to be skipped.          |  |  |
| Syntax      | OW_ccddd                                                                                                   | d                                                                                                    |  |  |
|             | OW_ccddd                                                                                                   | OW_ccdddddddd = Bulk WRITE                                                                                              |  |  |
|             | cc = comma                                                                                                 | cc = command byte (hex string)                                                                                          |  |  |
|             | dddd = data                                                                                                | dddd = data bytes (hex string)                                                                                          |  |  |
|             | Send                                                                                                    | OW_A0FFFF = WRITE command byte $A0_{HEX}$ and 2 byte data FFFF <sub>HEX</sub>                                           |  |  |
|             | Response <ack></ack>                                                                                       |                                                                                                    |  |  |
| Examples    | Send                                                                                                    | OW_A1BEEFCAFExxxxFFFF = bulk WRITE – start command byte is A1 <sub>HEX</sub> , will skip command byte                   |  |  |
|             |                                                                                                    | A3 <sub>HEX</sub>                                                                                                    |  |  |
|             | Response                                                                                                   | <ack></ack>                                                                                                    |  |  |
| Examples    | Send<br>Response                                                                                           | OW_A1BEEFCAFExxxxFFFF = bulk WRITE – start command byte is A1 <sub>HEX</sub> , will skip command byte A3 <sub>HEX</sub> |  |  |

#### Table 10. OWI READ Command: OR\_

| Command     | OR_         |                                                                                                    |  |  |
|-------------|-------------|----------------------------------------------------------------------------------------------------|--|--|
| Description | Performs a  | Performs an OWI READ command with a command byte. If a number is specified after the command byte a bulk                                                                 |  |  |
|             | READ IS pe  | mormed where the command byte is incremented for each READ operation.                                                                                                    |  |  |
| Syntax      | OR_cc       |                                                                                                    |  |  |
|             | OR_ccnnn    |                                                                                                    |  |  |
|             | cc = comma  | cc = command byte (hex string)                                                                                                    |  |  |
|             | nnn = optio | nnn = optional: number of bulk READs to perform (decimal) from 000 to 015                                                                                                |  |  |
|             | Send        | $OR_05 = command byte is 05_{HEX}$ ; reads one register (2 bytes)                                                                                                    |  |  |
|             | Response    | <ack>0004 = 2 byte reply from the READ operation</ack>                                                                                                    |  |  |
| Examples    | Send        | OR_E2004 = bulk READ; command byte is E2 <sub>HEX</sub> ; reads 4 registers (8 bytes) by incrementing the command byte; Equivalent to sending OR_E2; OR_E3; OR_E4; OR_E5 |  |  |
|             | Response    | <pre><ack>BEEFCAFE3333FFFF = BEEF<sub>HEX</sub>, CAFE<sub>HEX</sub>, 3333<sub>HEX</sub>, FFFF<sub>HEX</sub> returned from the bulk<br/>READ.</ack></pre>                 |  |  |

| Command     | ORS                                                                                                    | ORS                                                                                                    |  |  |
|-------------|----------------------------------------------------------------------------------------------------|----------------------------------------------------------------------------------------------------|--|--|
| Description | Starts a continuous reading of a specified command byte. Does 5000 reads if not stopped. The reading cycle includes sending specific commands for stopping and starting the position processing of the ZMID4200. The command returns one normal reply with <ack> and then continuously sends 2 byte readings. During the reading, the computer (master) must continuously poll its receive buffer for new data from the DUT.</ack> |                                                                                                    |  |  |
| Syntax      | ORScc                                                                                                    |                                                                                                    |  |  |
|             | cc = comma                                                                                                    | and byte (hex string)                                                                                                    |  |  |
|             | Send                                                                                                    | ORSD8 = starts a continuous READ of the D8 command byte; reads the spatial angle ( <i>Spa</i> ) register in the SWR memory of the DUT |  |  |
|             | Response                                                                                                    | <ack>\r\n = acknowledge reply for the command</ack>                                                                                   |  |  |
|             |                                                                                                    | 13F2\r\n = 2 byte reading                                                                                                    |  |  |
| Example     |                                                                                                    | 15B3\r\n = 2 byte reading                                                                                                    |  |  |
|             |                                                                                                    | 188C\r\n = 2 byte reading                                                                                                    |  |  |
|             |                                                                                                    |                                                                                                    |  |  |
|             |                                                                                                    | 188C\r\n = 2 byte reading                                                                                                    |  |  |
|             |                                                                                                    | runs until 5000 readings are performed or until a STOP command is sent by the computer                                                |  |  |

#### Table 11. OWI READ Continuous Command: ORS

#### Table 12. OWI READ Special STOP Command: ORSX

| Command     | ORSX                                                     |                                                                                                    |  |  |
|-------------|----------------------------------------------------------|----------------------------------------------------------------------------------------------------|--|--|
| Description | Stops the continuous reading started by the ORS command. |                                                                                                    |  |  |
|             | Recommend<br>buffer before<br>and stopping               | Recommendation: The computer (master) should wait approximately 500 milliseconds and then clear its receive buffer before sending another command. There is a small delay between receiving the command in the firmware and stopping the continuous reading |  |  |
| Syntax      | ORSX                                                     | ORSX                                                                                                    |  |  |
| Example     | Send                                                     | ORSX                                                                                                    |  |  |
| Example     | Response                                                 | <ack></ack>                                                                                                    |  |  |

# 2.4 Commands for Reading the Output

The ZMID-COMBOARD supports the reading and interpretation of the analog, PWM, or SENT output depending on the DUT product version. Before reading the output, the ZMID-COMBOARD must be instructed on how to interpret the output from the DUT.

| Command     | TSO                                    |                                                                                     |  |  |
|-------------|----------------------------------------|-------------------------------------------------------------------------------------|--|--|
| Description | Sets the out                           | Sets the output interpretation of the DUT's signal to analog, PWM, or SENT.         |  |  |
| Syntax      | TSOxxxx                                | TSOxxxx                                                                             |  |  |
|             | xxxx = 5201                            | xxxx = 5201 = interpret output as analog                                            |  |  |
|             | xxxx = 5202 = interpret output as PWM  |                                                                                     |  |  |
|             | xxxx = 5203 = interpret output as SENT |                                                                                     |  |  |
|             | Any other combination is forbidden.    |                                                                                     |  |  |
| Example     | Send                                   | TSO5202 = instructs the firmware to interpret the output of the DUT as a PWM signal |  |  |
| слатре      | Response                               | <ack></ack>                                                                         |  |  |

#### Table 13. Set Output Interpretation Command: TSO

#### Table 14. Read Output Command: MRO

| Command     | MRO                                                                                                    |
|-------------|----------------------------------------------------------------------------------------------------|
| Description | Reads a sample from the interpreted DUT's output; returns a 4-byte reply from which the 12 LSBs are the output data. |
|             | For analog: 0 <sub>DEC</sub> = 0% VDD; 4095 <sub>DEC</sub> = 100% VDD                                                |
|             | For PWM: 0 <sub>DEC</sub> = 0% duty cycle; 4095 <sub>DEC</sub> = 100% duty Cycle                                     |

|         | For SENT: the FC1 (Fast Channel 1) data is directly mapped to the 12 LSBs of the output data |                                                                                                    |  |
|---------|----------------------------------------------------------------------------------------------|----------------------------------------------------------------------------------------------------|--|
| Syntax  | MRO                                                                                          |                                                                                                    |  |
| Example | Send                                                                                         | MRO                                                                                                    |  |
|         | Response                                                                                     | <ACK $>$ 0FFF <sub>HEX</sub> = extracting the 12 LSBs results in an output reading of FFF <sub>HEX</sub> = 4095 <sub>DEC</sub> . |  |

#### Table 15. Read Last SENT Frame Command: MRS

| Command     | MRS                                                                                                    |                          |  |
|-------------|----------------------------------------------------------------------------------------------------|--------------------------|--|
| Description | Reads the decoded contents of the last received SENT frame. Returns a 4-byte reply with the following encoding: |                          |  |
|             | SCAAABBB (hex string)                                                                                           |                          |  |
|             | S – 4-bit status data                                                                                           |                          |  |
|             | C – 4-bit CRC data                                                                                              |                          |  |
|             | AAA – 12-bit FC1 data                                                                                           |                          |  |
|             | BBB – 12-bit FC2 data                                                                                           |                          |  |
| Syntax      | MRS                                                                                                    |                          |  |
|             | Send                                                                                                    | MRS                      |  |
|             | Response                                                                                                    | <ack>06D8DC62</ack>      |  |
| Example     |                                                                                                    | Status: 0 <sub>HEX</sub> |  |
| Example     |                                                                                                    | CRC: 6 <sub>HEX</sub>    |  |
|             |                                                                                                    | FC1: D8D <sub>HEX</sub>  |  |
|             |                                                                                                    | FC2: C62 <sub>HEX</sub>  |  |

### 2.5 Pin State Commands

#### Table 16. Pin State Command: PS\_

| Command     | PS_                                                                                                    |                                                                                        |  |
|-------------|----------------------------------------------------------------------------------------------------|----------------------------------------------------------------------------------------|--|
| Description | Sets the state of a controllable pin of the header on the ZMID-COMBOARD to operate external components such as output signal multiplexors or additional pull-up resistors. The pins can be set to a HIGH, LOW, or high impedance state. |                                                                                        |  |
|             | Newer versions of the ZMID-COMBOARD (R5_1 and above) have no pin header; instead two signal multiplexors and an additional pull-up resistor are mounted on the board and connected to the following pins:                               |                                                                                        |  |
|             | Pin 3 – Stronger pull-up resistors for Device 1 and 2 – used for OWI or PWM                                                                                                    |                                                                                        |  |
|             | LOW or hig                                                                                                    | h impedance = pull-up inactive                                                         |  |
|             | HIGH = pul                                                                                                    | l-up active                                                                            |  |
|             | Pin 4 – Multiplexor for the output of Device 2                                                                                                    |                                                                                        |  |
|             | LOW = used to read analog output                                                                                                    |                                                                                        |  |
|             | HIGH = used for OWI, PWM, and SENT                                                                                                    |                                                                                        |  |
|             | High Impedance = not defined                                                                                                    |                                                                                        |  |
|             | Pin 5 – Multiplexor for the output of Device 1                                                                                                    |                                                                                        |  |
|             | LOW = used to read analog output                                                                                                    |                                                                                        |  |
|             | HIGH = used for OWI, PWM, and SENT                                                                                                    |                                                                                        |  |
|             | High Impedance = not defined                                                                                                    |                                                                                        |  |
|             | Important: Do not change the state of pins 1, 6, or 8.                                                                                                    |                                                                                        |  |
| Syntax      | PS_ppx                                                                                                    |                                                                                        |  |
|             | pp = pin nu                                                                                                    | mber (decimal) from 01 to 08                                                           |  |
|             | x = pin state                                                                                                    |                                                                                        |  |
|             | x = 0 = LOW                                                                                                    |                                                                                        |  |
|             | x = 1 = HIGH                                                                                                    |                                                                                        |  |
|             | x = 2 = Tri-s                                                                                                    | state (high impedance)                                                                 |  |
|             | Send                                                                                                    | PS_031 = Enable the pull-up for PWM and OWI communication                              |  |
| Examples    | Response                                                                                                    | <ack></ack>                                                                            |  |
|             | Send                                                                                                    | PS_041 = Set the output multiplexor for Device 2 for digital interfaces (OWI/SENT/PWM) |  |

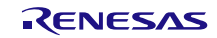

| Response | <ack></ack>                                                           |
|----------|-----------------------------------------------------------------------|
| Send     | PS_050 = Set the output multiplexor for Device 1 for analog interface |
| Response | <ack></ack>                                                           |

# 3. Examples

#### Table 17. Connecting and Reading EEPROM and SWR Memory (Device 1)

| Command                                                                      | Comment                                                                             |
|------------------------------------------------------------------------------|-------------------------------------------------------------------------------------|
| MS0                                                                          | Select Device 1 as active for communication and output reading                      |
| <ack></ack>                                                                  |                                                                                     |
| T_100                                                                        | Power-off delay trigger setup = 100ms                                               |
| <ack></ack>                                                                  |                                                                                     |
| T11001                                                                       | Power-on delay trigger setup = 1ms; power on the device                             |
| <ack></ack>                                                                  |                                                                                     |
| PS_051                                                                       | Device 1 output multiplexor set for digital communication                           |
| <ack></ack>                                                                  |                                                                                     |
| PS_031                                                                       | Enable additional pull-up for OWI communication                                     |
| <ack></ack>                                                                  |                                                                                     |
| OWT0283AE                                                                    | OWI WRITE with trigger – enter Command Mode                                         |
| <ack></ack>                                                                  |                                                                                     |
| OR_05                                                                        | OWI READ – read the status register of the device                                   |
| <ack>0004</ack>                                                              | Status register reply – device is in Command Mode                                   |
| Memory Read: EEPROM                                                          |                                                                                     |
| <ack></ack>                                                                  |                                                                                     |
| OR_E0015                                                                     | OWI bulk READ – read 15 registers starting from command byte E0 <sub>HEX</sub>      |
| <ack>23C8048D00000600120A9D87888E008054BF010858<br/>03B107083B0255BFFF</ack> | OWI bulk READ reply – 15 registers (30 bytes)                                       |
| OR_EF003                                                                     | OWI bulk READ – read 3 registers starting from command byte $EF_{HEX}$              |
| <ack>000000000C2</ack>                                                       | OWI bulk READ reply – 3 registers (6 bytes)                                         |
| Memory Read: SWR                                                             |                                                                                     |
| OW_04                                                                        | OWI WRITE – HOLD_DPU command to stop the position<br>calculation while reading data |
| <ack></ack>                                                                  |                                                                                     |
| OR_C0015                                                                     | OWI bulk READ – 15 registers starting from command byte C0 <sub>HEX</sub>           |
| <ack>23C8048D00000600120A9D87888E008054BF010858<br/>03B107083B0255BFFF</ack> | OWI bulk READ reply – 15 registers (30 bytes)                                       |
| OR_D1                                                                        | OWI READ – command byte D1 <sub>HEX</sub>                                           |
| <ack>00C2</ack>                                                              | OWI READ reply – 1 register (2 bytes)                                               |
| OR_D3009                                                                     | OWI bulk READ – 9 registers starting from command byte D3 <sub>HEX</sub>            |
| <ack>03B901E600017FF30321400640E042270001</ack>                              | OWI bulk READ reply – 9 registers (18 bytes)                                        |
| OW_03                                                                        | OWI WRITE – RUN_DPU command to start the position calculation                       |
| <ack></ack>                                                                  |                                                                                     |
| T00000                                                                       | Power off the device                                                                |

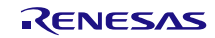

| Command     | Comment |
|-------------|---------|
| <ack></ack> |         |

#### Table 18. Writing to the First 7 Registers in EEPROM (Device 1)

| Command     | Comment                                                                                                 |
|-------------|----------------------------------------------------------------------------------------------------|
| OW_A023C8   | Write to EEPROM register $00_{HEX}$ ( <i>Offset</i> ); command byte = $A0_{HEX}$                        |
| <ack></ack> |                                                                                                    |
| OW_A1048D   | Write to EEPROM register $01_{HEX}$ ( <i>Slope</i> ); command byte = $A1_{HEX}$                         |
| <ack></ack> |                                                                                                    |
| OW_A20000   | Write to EEPROM register $02_{HEX}$ (clamping limits); command byte = $A2_{HEX}$                        |
| <ack></ack> |                                                                                                    |
| OW_A30600   | Write to EEPROM register $03_{HEX}$ (linear interpolation points 0 and 1);<br>command byte = $A3_{HEX}$ |
| <ack></ack> |                                                                                                    |
| OW_A4120A   | Write to EEPROM register $04_{HEX}$ (linear interpolation points 2 and 3); command byte = $A4_{HEX}$    |
| <ack></ack> |                                                                                                    |
| OW_A59D87   | Write to EEPROM register $05_{HEX}$ (linear interpolation points 4 and 5); command byte = $A5_{HEX}$    |
| <ack></ack> |                                                                                                    |
| OW_A6888E   | Write to EEPROM register $06_{HEX}$ (linear interpolation points 6 and 7);<br>command byte = $A6_{HEX}$ |
| <ack></ack> |                                                                                                    |
| OW_A70080   | Write to EEPROM register $07_{HEX}$ (linear interpolation point 8); command byte = $A7_{HEX}$           |
| <ack></ack> |                                                                                                    |

#### Table 19. Bulk Writing to the First 7 Registers in EEPROM (Device 1)

| Command                                  | Comment                                                                                                    |
|------------------------------------------|----------------------------------------------------------------------------------------------------|
| OW_A023C8048D0000600412A9D87888E00<br>80 | Bulk WRITE to EEPROM registers $00_{\text{HEX}}$ to $07_{\text{HEX}}$ (command byte $A0_{\text{HEX}}$ to $A7_{\text{HEX}}$ ) |
| <ack></ack>                              |                                                                                                    |

#### Table 20. Reading 3 Analog Output Samples from Device 1

| Command             | Comment                                                                                |
|---------------------|----------------------------------------------------------------------------------------|
| T_100               | Power-off delay trigger setup = 100ms                                                  |
| <ack></ack>         |                                                                                        |
| TSO5201             | Set the output recognition to analog                                                   |
| <ack></ack>         |                                                                                        |
| PS_050              | Device 1 output multiplexor set for analog signal                                      |
| <ack></ack>         |                                                                                        |
| PS_032              | Disable the additional pull-up                                                         |
| <ack></ack>         |                                                                                        |
| T11001              | Power-on delay trigger setup = 1ms; power on the device                                |
| <ack></ack>         |                                                                                        |
| MRO                 | Read an output sample                                                                  |
| <ack>00000424</ack> | Read reply = 424 <sub>HEX</sub> (1060 <sub>DEC</sub> ); 1060 / 4095 * 100 = 25.89% VDD |

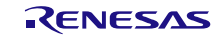

#### ZMID-COMBOARD / Serial Communication and Commands

| Command             | Comment               |
|---------------------|-----------------------|
| MRO                 | Read an output sample |
| <ack>00000424</ack> | Read reply            |
| MRO                 | Read an output sample |
| <ack>00000424</ack> | Read reply            |
| T00000              | Power off the DUT     |
| <ack></ack>         |                       |

#### Table 21. Reading SENT Frames from Device 1

| Command             | Comment                                                                                                    |
|---------------------|----------------------------------------------------------------------------------------------------|
| T_100               | Power-off delay trigger setup = 100ms                                                                             |
| <ack></ack>         |                                                                                                    |
| TSO5203             | Set the output recognition to SENT                                                                                |
| <ack></ack>         |                                                                                                    |
| PS_051              | Device 1 output multiplexor set for digital signal                                                                |
| <ack></ack>         |                                                                                                    |
| PS_032              | Disable the additional pull-up                                                                                    |
| <ack></ack>         |                                                                                                    |
| T11001              | Power-on delay trigger setup = 1ms; power on the device                                                           |
| <ack></ack>         |                                                                                                    |
| MRS                 | Read last SENT frame                                                                                              |
| <ack>05C81B43</ack> | Read reply = status: 0 <sub>HEX</sub> ; CRC: 5 <sub>HEX</sub> ; FC1: C81 <sub>HEX</sub> ; FC2: B43 <sub>HEX</sub> |
| MRS                 |                                                                                                    |
| <ack>08C81733</ack> | Read reply = status: 0 <sub>HEX</sub> ; CRC: 8 <sub>HEX</sub> ; FC1: C81 <sub>HEX</sub> ; FC2: 733 <sub>HEX</sub> |
| MRS                 |                                                                                                    |
| <ack>0BC812F3</ack> | Read reply = status: 0 <sub>HEX</sub> ; CRC: B <sub>HEX</sub> ; FC1: C81 <sub>HEX</sub> ; FC2: 2F3 <sub>HEX</sub> |
| T00000              | Power off the DUT                                                                                                 |
| <ack></ack>         |                                                                                                    |

#### Table 22. Enter Command Mode on Device 2

| Command     | Comment                                                        |
|-------------|----------------------------------------------------------------|
| MS1         | Select Device 2 as active for communication and output reading |
| <ack></ack> |                                                                |
| T_100       | Power-off delay trigger setup = 100ms                          |
| <ack></ack> |                                                                |
| T11001      | Power-on delay trigger setup = 1ms; power on the device        |
| <ack></ack> |                                                                |
| PS_041      | Device 2 output multiplexor set for digital communication      |
| <ack></ack> |                                                                |
| PS_031      | Enable additional pull-up for OWI communication                |
| <ack></ack> |                                                                |
| OWT0283AE   | OWI WRITE with trigger: Enter Command Mode                     |
| <ack></ack> |                                                                |
| OR_05       | OWI READ: Read the status register of the device               |

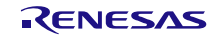

| Command         | Comment                                          |
|-----------------|--------------------------------------------------|
| <ack>0004</ack> | Status register reply: Device is in Command Mode |

#### Table 23. Reading PWM Output from Device 1 and Device 2

| Command             | Comment                                                        |
|---------------------|----------------------------------------------------------------|
| T_100               | Power-off delay trigger setup = 100ms                          |
| <ack></ack>         |                                                                |
| TSO5202             | Set the output recognition to PWM                              |
| <ack></ack>         |                                                                |
| PS_041              | Device 2 output multiplexor set for digital signal             |
| <ack></ack>         |                                                                |
| PS_051              | Device 1 output multiplexor set for digital signal             |
| <ack></ack>         |                                                                |
| PS_031              | Enable the additional pull-up                                  |
| <ack></ack>         |                                                                |
| T11001              | Power-on delay trigger setup = 1ms; power on the device        |
| <ack></ack>         |                                                                |
| MSO                 | Select Device 1 as active for communication and output reading |
| <ack></ack>         |                                                                |
| MRO                 | Read last output sample                                        |
| <ack>00000FD0</ack> |                                                                |
| MS1                 | Select Device 2 as active for communication and output reading |
| <ack></ack>         |                                                                |
| MRO                 | Read last output sample                                        |
| <ack>00000224</ack> |                                                                |
| MS0                 | Select Device 1 as active for communication and output reading |
| <ack></ack>         |                                                                |
| MRO                 | Read last output sample                                        |
| <ack>000007BC</ack> |                                                                |
| MS1                 | Select Device 2 as active for communication and output reading |
| <ack></ack>         |                                                                |
| MRO                 | Read last output sample                                        |
| <ack>00000C84</ack> |                                                                |

# 4. Glossary

| Abbreviation | Meaning                                                                          |  |
|--------------|----------------------------------------------------------------------------------|--|
| DUT          | Device Under Test                                                                |  |
| VCOM Port    | Virtual Communication Port                                                       |  |
| ASCII        | American Standard Code for Information Interchange – character encoding standard |  |
| PWM          | Pulse Width Modulation                                                           |  |
| SENT         | Single Edge Nibble Transmission                                                  |  |
| EEPROM       | Electrically Erasable Programmable Read-Only Memory                              |  |
| SWR          | Shadow Registers – Working memory of the ZMID4200                                |  |
| DPU          | Digital Processing Unit                                                          |  |
| CRC          | Cyclic Redundancy Check                                                          |  |
| LSB          | Least Significant Bit                                                            |  |
| FC1          | Fast Channel 1 of the SENT transmission data                                     |  |
| FC2          | Fast Channel 2 of the SENT transmission data                                     |  |

# 5. Revision History

| Revision | Date         | Description      |
|----------|--------------|------------------|
| 1.0      | Jul 21, 2021 | Initial release. |

#### Notice

- 1. Descriptions of circuits, software and other related information in this document are provided only to illustrate the operation of semiconductor products and application examples. You are fully responsible for the incorporation or any other use of the circuits, software, and information in the design of your product or system. Renesas Electronics disclaims any and all liability for any losses and damages incurred by you or third parties arising from the use of these circuits, software, or information.
- Renesas Electronics hereby expressly disclaims any warranties against and liability for infringement or any other claims involving patents, copyrights, or other intellectual property rights of third parties, by or arising from the use of Renesas Electronics products or technical information described in this document, including but not limited to, the product data, drawings, charts, programs, algorithms, and application examples.
- 3. No license, express, implied or otherwise, is granted hereby under any patents, copyrights or other intellectual property rights of Renesas Electronics or others.
- 4. You shall be responsible for determining what licenses are required from any third parties, and obtaining such licenses for the lawful import, export, manufacture, sales, utilization, distribution or other disposal of any products incorporating Renesas Electronics products, if required.
- 5. You shall not alter, modify, copy, or reverse engineer any Renesas Electronics product, whether in whole or in part. Renesas Electronics disclaims any and all liability for any losses or damages incurred by you or third parties arising from such alteration, modification, copying or reverse engineering.
- 6. Renesas Electronics products are classified according to the following two quality grades: "Standard" and "High Quality". The intended applications for each Renesas Electronics product depends on the product's quality grade, as indicated below.
  - "Standard": Computers; office equipment; communications equipment; test and measurement equipment; audio and visual equipment; home electronic appliances; machine tools; personal electronic equipment; industrial robots; etc.

"High Quality": Transportation equipment (automobiles, trains, ships, etc.); traffic control (traffic lights); large-scale communication equipment; key financial terminal systems; safety control equipment; etc.

Unless expressly designated as a high reliability product or a product for harsh environments in a Renesas Electronics data sheet or other Renesas Electronics document, Renesas Electronics products are not intended or authorized for use in products or systems that may pose a direct threat to human life or bodily injury (artificial life support devices or systems; surgical implantations; etc.), or may cause serious property damage (space system; undersea repeaters; nuclear power control systems; aircraft control systems; key plant systems; military equipment; etc.). Renesas Electronics disclaims any and all liability for any damages or losses incurred by you or any third parties arising from the use of any Renesas Electronics product that is inconsistent with any Renesas Electronics data sheet, user's manual or other Renesas Electronics document.

- 7. No semiconductor product is absolutely secure. Notwithstanding any security measures or features that may be implemented in Renesas Electronics hardware or software products, Renesas Electronics shall have absolutely no liability arising out of any vulnerability or security breach, including but not limited to any unauthorized access to or use of a Renesas Electronics product or a system that uses a Renesas Electronics product. RENESAS ELECTRONICS DOES NOT WARRANT OR GUARANTEE THAT RENESAS ELECTRONICS PRODUCTS, OR ANY SYSTEMS CREATED USING RENESAS ELECTRONICS PRODUCTS WILL BE INVULNERABLE OR FREE FROM CORRUPTION, ATTACK, VIRUSES, INTERFERENCE, HACKING, DATA LOSS OR THEFT, OR OTHER SECURITY INTRUSION ("Vulnerability Issues"). RENESAS ELECTRONICS DISCLAIMS ANY AND ALL RESPONSIBILITY OR LIABILITY ARISING FROM OR RELATED TO ANY VULNERABILITY ISSUES. FURTHERMORE, TO THE EXTENT PERMITTED BY APPLICABLE LAW, RENESAS ELECTRONICS DISCLAIMS ANY AND ALL WARRANTIES, EXPRESS OR IMPLIED, WITH RESPECT TO THIS DOCUMENT AND ANY RELATED OR ACCOMPANYING SOFTWARE OR HARDWARE, INCLUDING BUT NOT LIMITED TO THE IMPLIED WARRANTIES OF MERCHANTABILITY, OR FITNESS FOR A PARTICULAR PURPOSE.
- 8. When using Renesas Electronics products, refer to the latest product information (data sheets, user's manuals, application notes, "General Notes for Handling and Using Semiconductor Devices" in the reliability handbook, etc.), and ensure that usage conditions are within the ranges specified by Renesas Electronics with respect to maximum ratings, operating power supply voltage range, heat dissipation characteristics, installation, etc. Renesas Electronics disclaims any and all liability for any malfunctions, failure or accident arising out of the use of Renesas Electronics products outside of such specified ranges.
- 9. Although Renesas Electronics endeavors to improve the quality and reliability of Renesas Electronics products, semiconductor products have specific characteristics, such as the occurrence of failure at a certain rate and malfunctions under certain use conditions. Unless designated as a high reliability product or a product for harsh environments in a Renesas Electronics data sheet or other Renesas Electronics document, Renesas Electronics products are not subject to radiation resistance design. You are responsible for implementing safety measures to guard against the possibility of bodily injury, injury or damage caused by fire, and/or danger to the public in the event of a failure or malfunction prevention, appropriate treatment for aging degradation or any other appropriate measures. Because the evaluation of microcomputer software alone is very difficult and impractical, you are responsible for systems manufactured by you.
- 10. Please contact a Renesas Electronics sales office for details as to environmental matters such as the environmental compatibility of each Renesas Electronics product. You are responsible for carefully and sufficiently investigating applicable laws and regulations that regulate the inclusion or use of controlled substances, including without limitation, the EU RoHS Directive, and using Renesas Electronics products in compliance with all these applicable laws and regulations. Renesas Electronics disclaims any and all liability for damages or losses occurring as a result of your noncompliance with applicable laws and regulations.
- 11. Renesas Electronics products and technologies shall not be used for or incorporated into any products or systems whose manufacture, use, or sale is prohibited under any applicable domestic or foreign laws or regulations. You shall comply with any applicable export control laws and regulations promulgated and administered by the governments of any countries asserting jurisdiction over the parties or transactions.
- 12. It is the responsibility of the buyer or distributor of Renesas Electronics products, or any other party who distributes, disposes of, or otherwise sells or transfers the product to a third party, to notify such third party in advance of the contents and conditions set forth in this document.
- 13. This document shall not be reprinted, reproduced or duplicated in any form, in whole or in part, without prior written consent of Renesas Electronics.
- 14. Please contact a Renesas Electronics sales office if you have any questions regarding the information contained in this document or Renesas Electronics products.
- (Note1) "Renesas Electronics" as used in this document means Renesas Electronics Corporation and also includes its directly or indirectly controlled subsidiaries.
- (Note2) "Renesas Electronics product(s)" means any product developed or manufactured by or for Renesas Electronics.

(Disclaimer Rev.5.0-1 October 2020)

### **Corporate Headquarters**

TOYOSU FORESIA, 3-2-24 Toyosu, Koto-ku, Tokyo 135-0061, Japan www.renesas.com

### Contact Information

For further information on a product, technology, the most up-to-date version of a document, or your nearest sales office, please visit: <a href="http://www.renesas.com/contact/">www.renesas.com/contact/</a>

### Trademarks

Renesas and the Renesas logo are trademarks of Renesas Electronics Corporation. All trademarks and registered trademarks are the property of their respective owners.